## **KORG**USA PRODUCT SUPPORT FAQ

## Changing Programs in an SMF – TRITON/Studio/Extreme

Standard MIDI Files (SMFs) have Program changes imbedded in the beginning of each track that determines what sound/instrument it should play. Prior to changing the sounds that are used on a SMF that is loaded into the TRITON, you have to CUT those program changes out. This Tutorial will guide you through the processes.

## First load the SMF into TRITON's Sequencer.

- 1. Press the DISK/Media button.
- 2. Select the FDD drive/desired media (HD, CD, Compact Flash etc.) from the lower left hand corner drive selector.
- 3. Touch the "Load" tab.
- 4. Touch and highlight the SMF you want to load.
- 5. Touch the upper Right-hand corner pull down menu and touch "Load Selected".
- 6. Select the song location you wish to load to, the touch "OK"

## Next we have to cut the existing Program Changes out of the track(s) of the song/sequence you wish to change. For this example we will use Track 5.

- 1. Press the SEQ button.
- 2. Press the Menu button.
- 3. Touch "P5 Track Edit" on the screen.
- 4. Touch the track selector at the upper left of the screen and select "Track 05".
- 5. Touch the upper right hand corner pull down menu and select "Event Edit".
- 6. Uncheck everything except for "Program Change" by touching each corresponding square.
- 7. Touch "Ok" to enter the event list.
- 8. Scroll to the top of the event list by touching the onscreen up arrow.
- 9. Look for the program change within the first few rows of events e.g., "PROG: Bank G P:010"
- 10. Touch the program number on that line (Using the above example, it would be "010"). If this is done correctly it will be highlighted.
- 11. Using the value slider, wheel or increase/decrease buttons, select a new program for the track.
- 12. Press "Done" to exit the Event Edit mode.

You can now resave the edited sequence to a disk as a TRITON sequence (.SNG) file.